EmblemHealth

A

## User Management – Update User Profile

Quick Reference Guide (QRG)

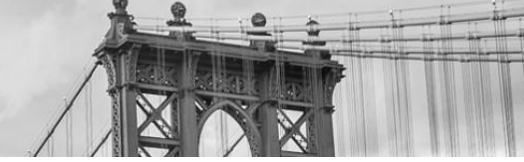

This Quick Reference Guide (QRG) will provide an overview of the process for updating user profile information.

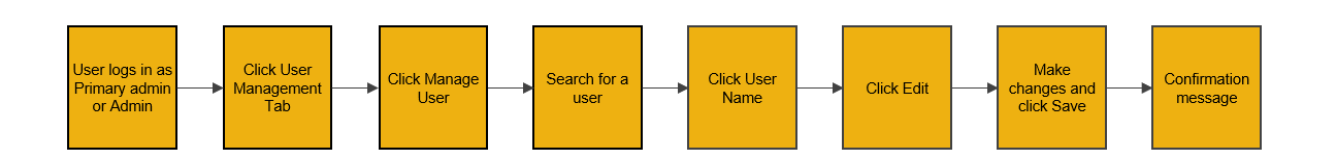

Let us look at the steps in detail for updating user profiles.

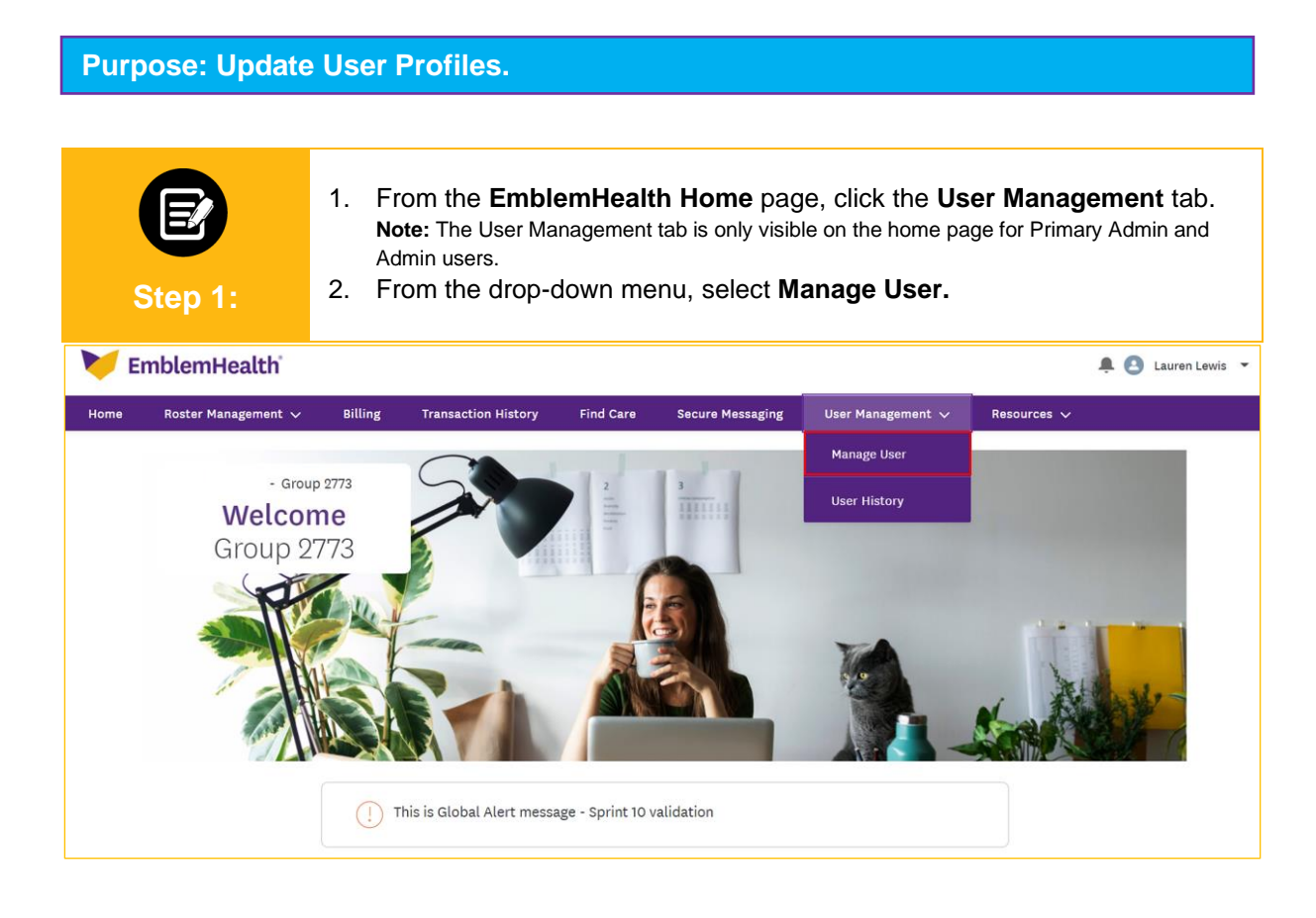

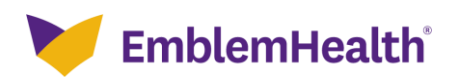

| Step                | <b>2</b><br>0 2:    | 1. Se  | lect a <b>User Name</b>    | from the   | list of use  | rs.                |        |                     |
|---------------------|---------------------|--------|----------------------------|------------|--------------|--------------------|--------|---------------------|
| Home > User Managem | ent                 |        |                            |            |              |                    |        |                     |
|                     |                     |        |                            | - GROUP 27 | 73           |                    |        |                     |
|                     | User Management     |        |                            |            |              |                    |        |                     |
|                     |                     |        |                            |            |              |                    |        |                     |
|                     |                     |        |                            |            |              |                    | A      | dd New Portal User  |
| User Role<br>None   |                     | ▼ Q Se | arch ①                     |            |              |                    |        | Reset Search        |
|                     |                     |        |                            |            |              |                    |        |                     |
| Name                | User Name           |        | Email                      | Mobile     | Created Date | Last Modified Date | Status | User Role           |
| Smith, John         | johnsmith@eh.com    |        | johnsmith@emblemhealth.com | 6789998212 | 01/28/2022   | 05/16/2022         | Active | Employer All Access |
| Jones, Samantha     | samjones@eh.com     |        | samjones@eh.com            | 2327861831 | 12/10/2021   | 02/14/2022         | Active | Admin               |
| James, Mark         | markjames@nomail.co | m      | markjames@nomail.com       | 4368922941 | 12/20/2021   | 01/28/2022         | Active | Employer All Access |
| Doe, Jane           | janedoe@eh.com      |        | janedoe@eh.com             |            | 12/20/2021   | 01/28/2022         | Active | Employer All Access |

| Step 3:                                 | The User Detail Information screen displays.<br>1. Click <b>Edit</b> to change and update the user profile details. |                                         |  |  |
|-----------------------------------------|----------------------------------------------------------------------------------------------------|-----------------------------------------|--|--|
| Home > User Detail Information          |                                                                                                    |                                         |  |  |
| - GROUP 2773<br>User Detail Information |                                                                                                    |                                         |  |  |
|                                         | Reset Password                                                                                                    | Deactivate User Retrigger Welcome Email |  |  |
| V User Information                      |                                                                                                    |                                         |  |  |
|                                         |                                                                                                    | Edit                                    |  |  |
| First Name                              | Last Name                                                                                                    | User Name                               |  |  |
| John                                    | Smith                                                                                                    | johnsmith@eh.com                        |  |  |
| Mobile<br>6789998212                    | Phone                                                                                                    | Extension                               |  |  |
| Email ID                                | User Role                                                                                                    |                                         |  |  |
| johnsmith@emblemhealth.com              | Employer All Access                                                                                                 |                                         |  |  |
|                                         |                                                                                                    |                                         |  |  |
| Groups Associated to User               |                                                                                                    | v                                       |  |  |
| Subgroups Associated to User            |                                                                                                    |                                         |  |  |

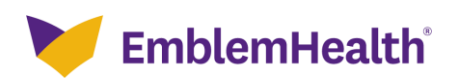

| Step 4:                                           | <ol> <li>Edit the user information as needed. In this example, we changed the user role.<br/>Note: The Email ID is the email address you wish to associate with the user's account.</li> <li>Click Save.</li> </ol> |             |                     |  |  |  |
|---------------------------------------------------|----------------------------------------------------------------------------------------------------|-------------|---------------------|--|--|--|
| Edit User                                         |                                                                                                    |             |                     |  |  |  |
| Salut<br>First M<br>John                          | ation<br>Name*                                                                                                    | Middle Name | Last Name*<br>Smith |  |  |  |
| Mobil.<br>(678)                                   | e<br>999-8212                                                                                                    | Phone       | Extension           |  |  |  |
| Email<br>johns<br><u>User F</u><br>Empl<br>Please | Email ID<br>johnsmith@emblemhealth.c<br>User Role*<br>Employer Billing Access                                                                                                    |             |                     |  |  |  |
| User N<br>johns<br>*Requ                          | User Name*<br>johnsmith@eh.com                                                                                                    |             |                     |  |  |  |
| Save                                              |                                                                                                    |             |                     |  |  |  |
| Cancel                                            |                                                                                                    |             |                     |  |  |  |

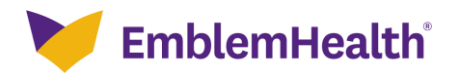

| Step 5:                                 | The User Detail Information page displays.<br>1. View the updated user profile information. |                                         |  |  |
|-----------------------------------------|---------------------------------------------------------------------------------------------|-----------------------------------------|--|--|
| Home > User Detail Information          |                                                                                             |                                         |  |  |
| - GROUP 2773<br>User Detail Information |                                                                                             |                                         |  |  |
|                                         | Reset Password                                                                              | Deactivate User Retrigger Welcome Email |  |  |
| V User Information                      |                                                                                             |                                         |  |  |
|                                         |                                                                                             | Edit                                    |  |  |
| First Name                              | Last Name                                                                                   | User Name                               |  |  |
| John                                    | Smith                                                                                       | johnsmith@eh.com                        |  |  |
| Mobile<br>6789998212                    | Phone                                                                                       | Extension                               |  |  |
| Email ID                                | User Role                                                                                   |                                         |  |  |
| johnsmith@emblemhealth.com              | Employer Billing Access                                                                     |                                         |  |  |
|                                         |                                                                                             |                                         |  |  |
| Groups Associated to User               |                                                                                             | × )                                     |  |  |
| Subgroups Associated to User            |                                                                                             | ~ )                                     |  |  |

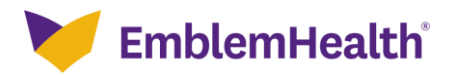

| Step 6:                        | <ul> <li>(Optional) View the update made to the user's profile in User History.</li> <li>1. Click the User Management tab and from the drop-down menu select User History.</li> </ul> |                                                         |  |  |
|--------------------------------|----------------------------------------------------------------------------------------------------|---------------------------------------------------------|--|--|
| Home Roster Manageme           | nt 🗸 Billing Transaction History Find Care Secure Messagin                                                                                                    | ng User Management V Resources V Co-browsing with Agent |  |  |
|                                |                                                                                                    | Manage User                                             |  |  |
| Home > User Detail Information |                                                                                                    | User History                                            |  |  |
|                                | - GROUP 2773                                                                                                    | 8                                                       |  |  |
|                                | User Detail Informa                                                                                                    | ation                                                   |  |  |
|                                |                                                                                                    |                                                         |  |  |
|                                | Reset Password De                                                                                                    | Activate User Hetrigger Welcome Email                   |  |  |
| ✓ User Information             |                                                                                                    |                                                         |  |  |
|                                |                                                                                                    |                                                         |  |  |
|                                |                                                                                                    | Edit                                                    |  |  |
| First Name                     | Last Name                                                                                                    | User Name                                               |  |  |
| John                           | Smith                                                                                                    | johnsmith@eh.com                                        |  |  |
| Mobile<br>6789998212           | Phone                                                                                                    | Extension                                               |  |  |
| Email ID                       | User Role                                                                                                    |                                                         |  |  |
| johnsmith@emblemhealth.com     | Employer Billing Access                                                                                                    |                                                         |  |  |
|                                |                                                                                                    |                                                         |  |  |
| Groups Associated to User      |                                                                                                    | ~                                                       |  |  |
|                                |                                                                                                    |                                                         |  |  |
| Subgroups Associated to User   |                                                                                                    | ·                                                       |  |  |

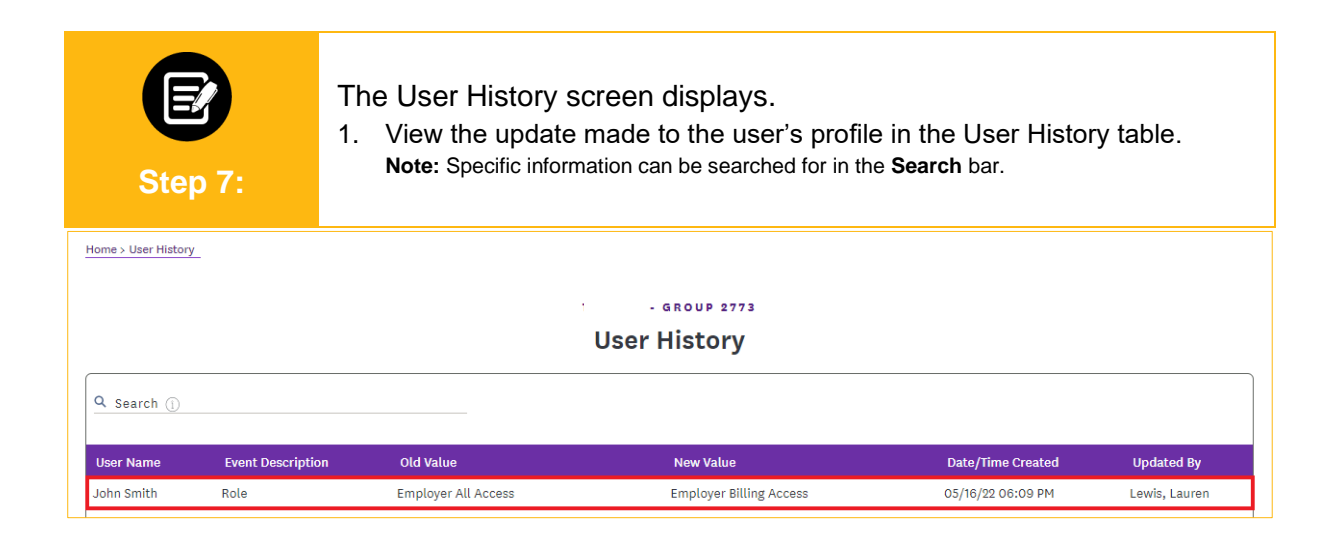

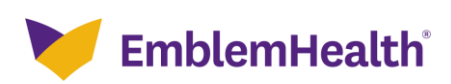

# Thank You